## INSTRUCCIONES PARA ENTRAR EN LA PLATAFORMA EAD CON NOMBRE DE USUARIO Y CONTRASEÑA PERSONAL.

Para entrar en la plataforma EAD necesitas un nombre de usuario y una contraseña:

El NOMBRE DE USUARIO individual es el NRE (número regional de estudiante) que os facilitaron en la oficina en la copia de la matrícula. Si alguien lo ha perdido, puede recuperarlo siguiendo las instrucciones que aparecen en el siguiente vídeo. En el vídeo también aparecen las instrucciones para poder recibir la CONTRASEÑA individual, que luego se puede cambiar si el usuario lo desea.

El nombre de usuario y la contraseña que uséis para la plataforma EAD también servirán para entrar en la MIRADOR, web en la que tras cada una de las evaluaciones podréis consultar vuestras notas.

# VÍDEO PARA GENERAR UNA CONTRASEÑA VÁLIDA PARA EAD Y MIRADOR

| 2-EAD Región de Murcia: Ent 🗙 📃                                                                                                    |                                                                                                    |
|----------------------------------------------------------------------------------------------------|----------------------------------------------------------------------------------------------------|
| ← → C ( kbtps://ead.murciaeduca.es/login/index.php                                                                                                    | ◎☆ ≡                                                                                                    |
| 🗧 🔁 🍽 Español - España (es_es) 🕨 Cursos Educarm                                                                                                    | Blogs                                                                                                    |
| Entrar                                                                                                    | Registrarse como usuario                                                                                                    |
| Nombre de usuario<br>Contraseña<br>Recordar nombre de usuario<br>Entrar<br>¿Olvidó su nombre de usuario o contraseña?<br>Las 'Cookies' deben estar habilitadas en su navegador <b>?</b> | <ul> <li>&gt;&gt;rofesores: usuario y contraseña de Murciaeduca.</li> <li>&gt;&gt;Alumnos: acceder con su NRE(Número Regional de Estudiante). Este identificador es único para cada alumno.Si no conoces, no recuerdas tu NRE o tu contraseña puedes consultario a través de la web mirador: http://mirador.murciaeduca.es&lt;-&gt; Acceso de Alumnos-&gt; Acceso de Alumnos-&gt; Acceso de Alumnos-&gt; Acceso de Alumnos-&gt; Acceso de Alumnos-&gt; Acceso de Alumnos-&gt; Consultario a través de la web mirador: http://mirador.murciaeduca.es&lt;-&gt; Acceso de Alumnos-&gt; Acceso de Alumnos-&gt; Alumnos-&gt; Acceso de Alumnos-&gt; Acceso de Alumnos-&gt; Acceso de Alumnos-&gt; Acceso de Alumnos-&gt; Acceso de Alumnos-&gt; Acceso de Alumnos-&gt; Acceso de Alumnos-&gt; Alumnos-&gt; Alumnos-&gt; Acceso de Alumnos-&gt; Alumnos-&gt;</li></ul> |
| PINCHA AQUÍ<br>PARA<br>REPRODUCIR                                                                                                    | • Solitar NE         • Solitar NE         • Consort & La Ullization<br>(Consort & La Ullization)<br>(Consort & La Ullization)<br>(Consort & Consort & Collice v Universides         IIII Recuerda III la contraseña debe tener 8 o más<br>caracteres y uno debe ser una letra como mínimoIIIII                                                                                                    |
| 👌 Inicio 👩 🔏 😻 🎽 INSTRUCCIONES PARA 🚺 👩 2-EAD Región de Mur                                                                                                    | 😆 🤘 😮 12:12                                                                                                    |

TECLEA ead.murciaeduca.es y te saldrá esta pantalla:

Para el vídeo cuantas veces necesites para asegurarte de que entiendes los pasos a seguir.

Como verás, el correo electrónico que diste en la oficina del centro tiene una importancia capital. Si no recibes el correspondiente mensaje con la contraseña, debes enviar un correo electrónico a

coordinadorbad@iessanjuandelacruz.com

con tu email correcto, para que lo corrijamos en el programa de gestión del centro.

## INSTRUCCIONES PARA ENTRAR Y NAVEGAR POR LA PLATAFORMA EAD CON TU NOMBRE DE USUARIO Y TU CONTRASEÑA

Como sabéis, las materias de 1°, además de las TUTORÍAS COLECTIVAS presenciales, dispondrán de cursos virtuales. Dichos cursos aparecen en la dirección web siguiente:

https://ead.murciaeduca.es

Al escribir dicha dirección, la primera pantalla que nos encontramos es la siguiente:

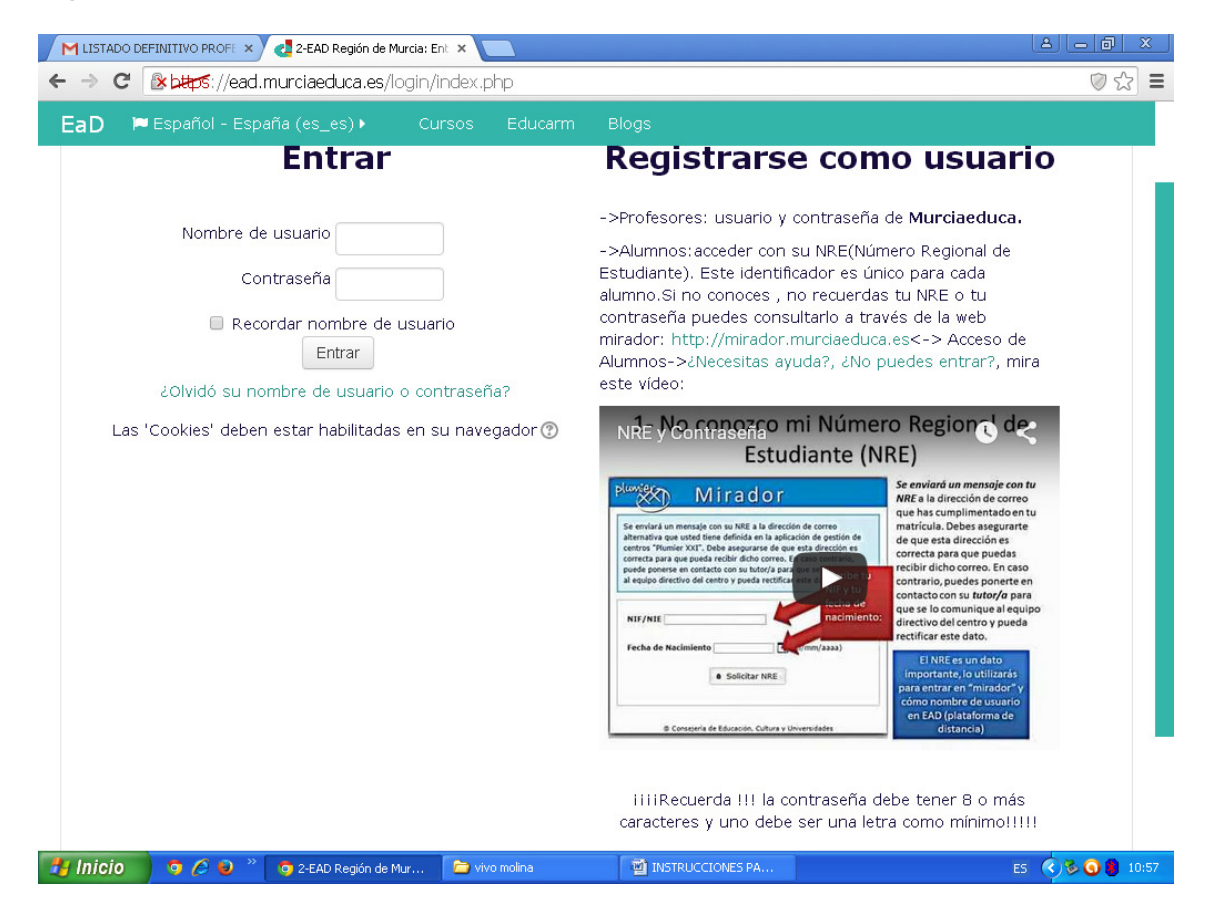

Teclea tu NOMBRE DE USUARIO y CONTRASEÑA generados en el apartado anterior y pulsa en el botón Entrar

Te debe salir esta pantalla:

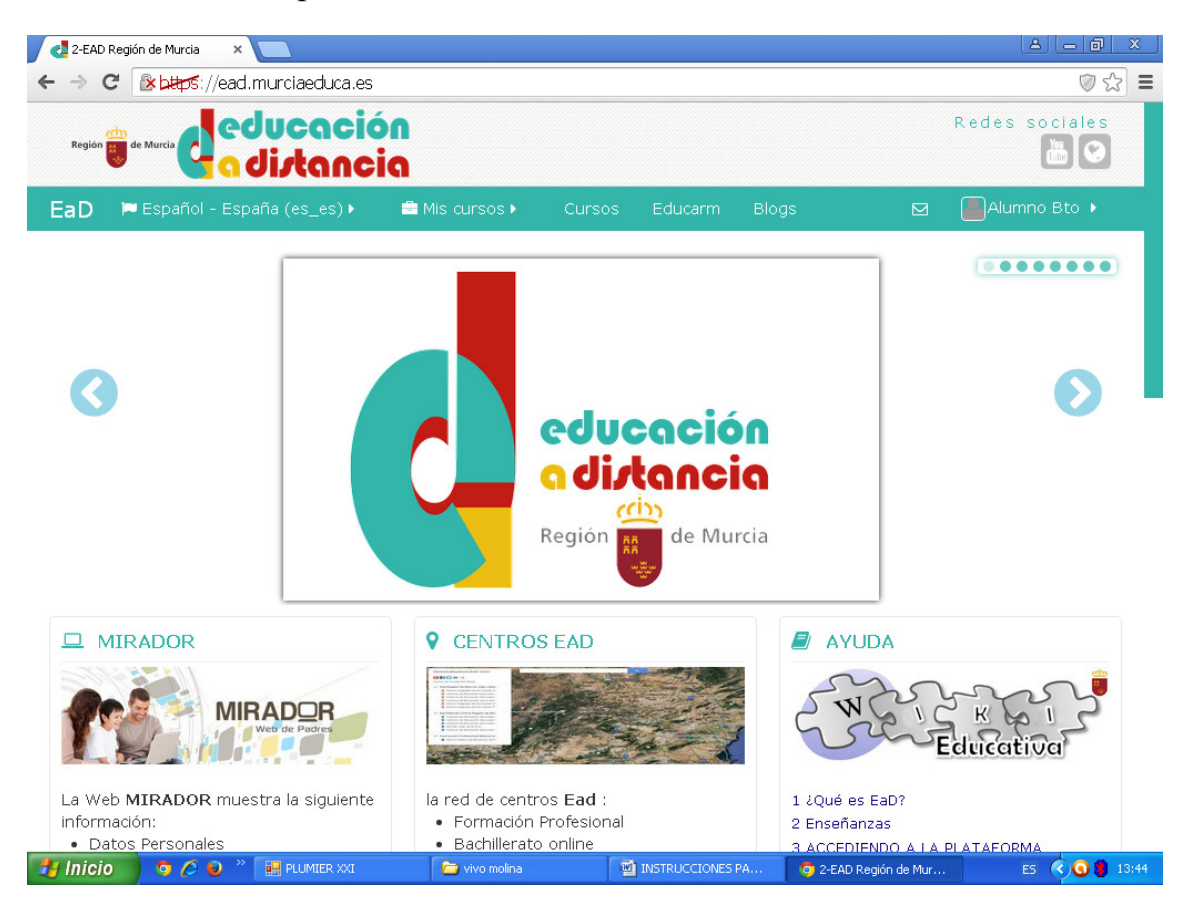

## Selecciona Mis cursos:

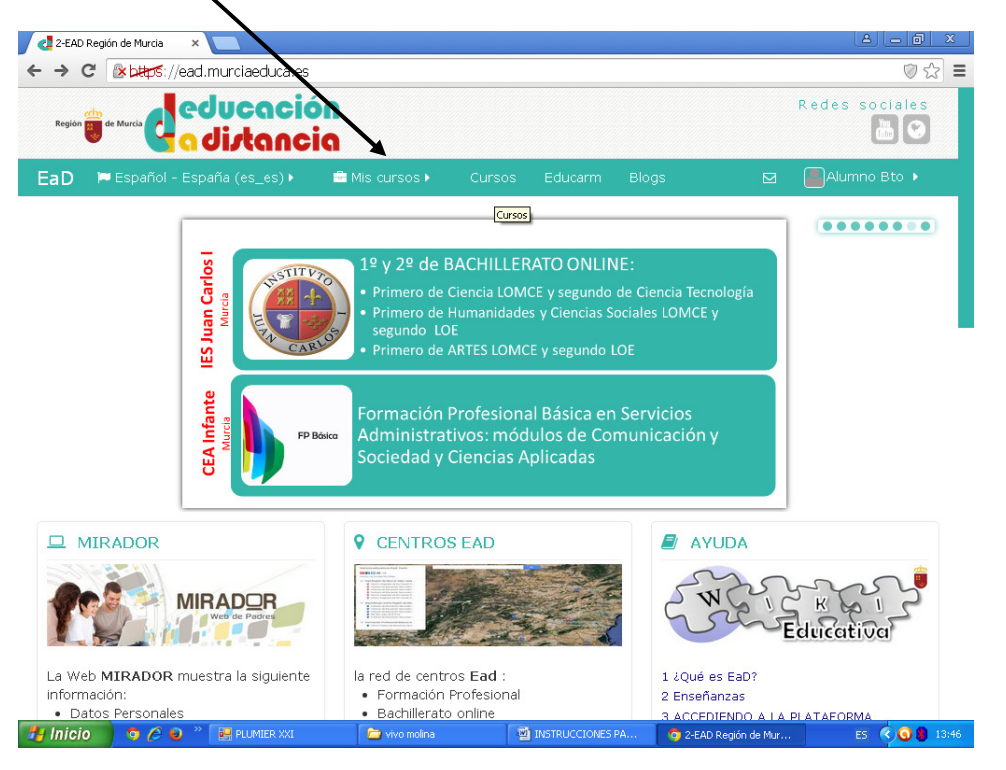

Te saldrá esta pantalla:

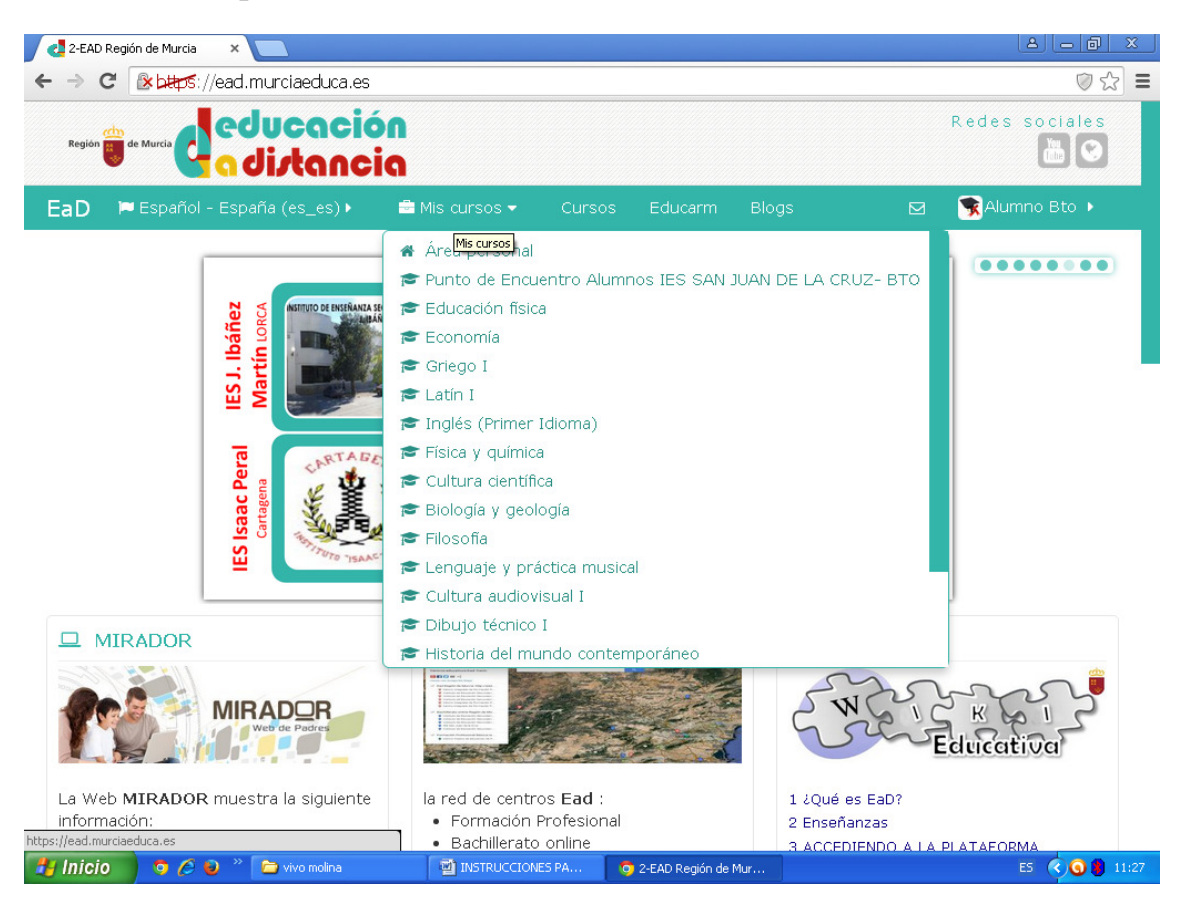

Seleccionas el curso que te interese y sigues las instrucciones que cada profesor te indique.

## **OTRA FORMA DE ENTRAR**

También puedes entrar desde **Gursos:** 

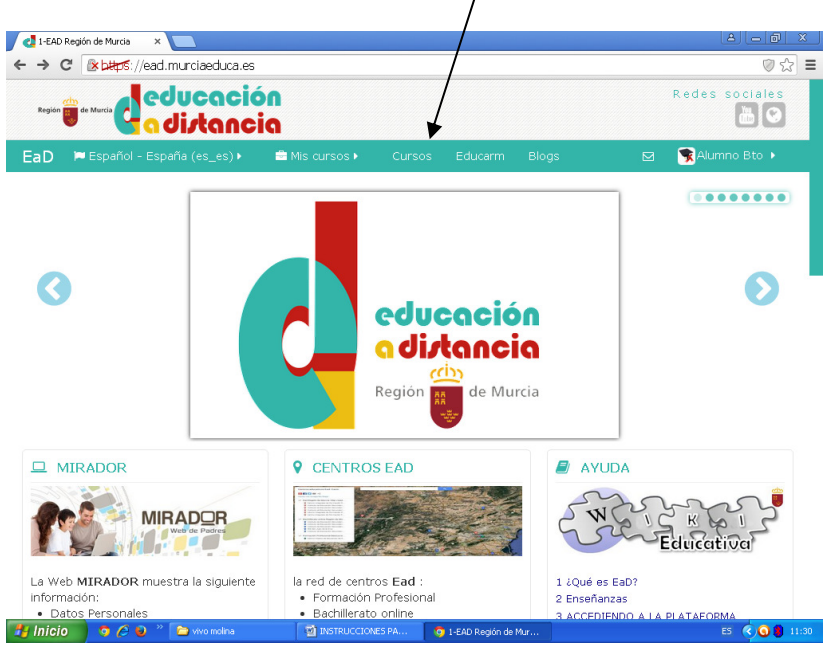

#### Te saldrá:

|                                                         | educa.es/course/index.php V 2                                |  |  |
|---------------------------------------------------------|--------------------------------------------------------------|--|--|
| EaD 📁 Español - España (es<br>Página Principal 💿 Cursos | s_es) → 📾 Mis cursos → Cursos Educarm Blogs 🖂 💽 Alumno Bto → |  |  |
| ⊡⊄<br>ADMINISTRACIÓN                                    | Buscar cursos: BACHILLERATO 15/16                            |  |  |
| Ajustes de mi perfil                                    | Colapsar todo >>>>>>>>>>>>>>>>>>>>>>>>>>>>>>>>               |  |  |
|                                                         | • ••• •••AUTOFORMACIÓN                                       |  |  |
|                                                         | FORMACION de Profesorado                                     |  |  |

### Te saldrá:

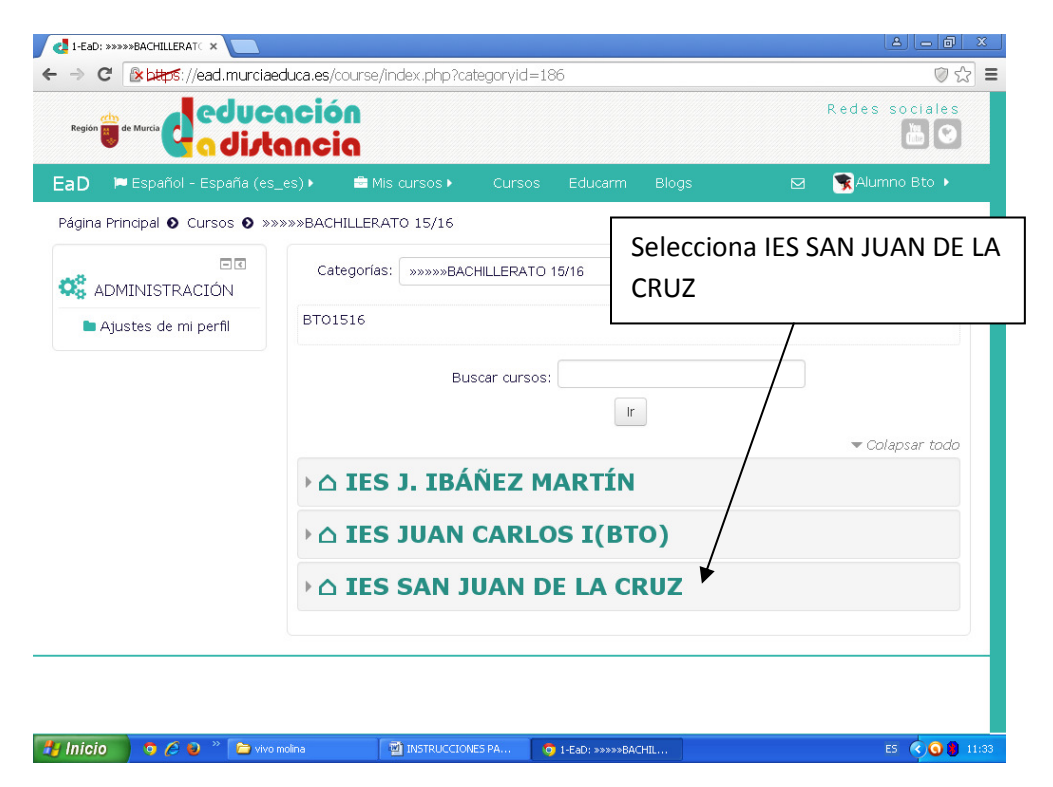

### Te saldrá:

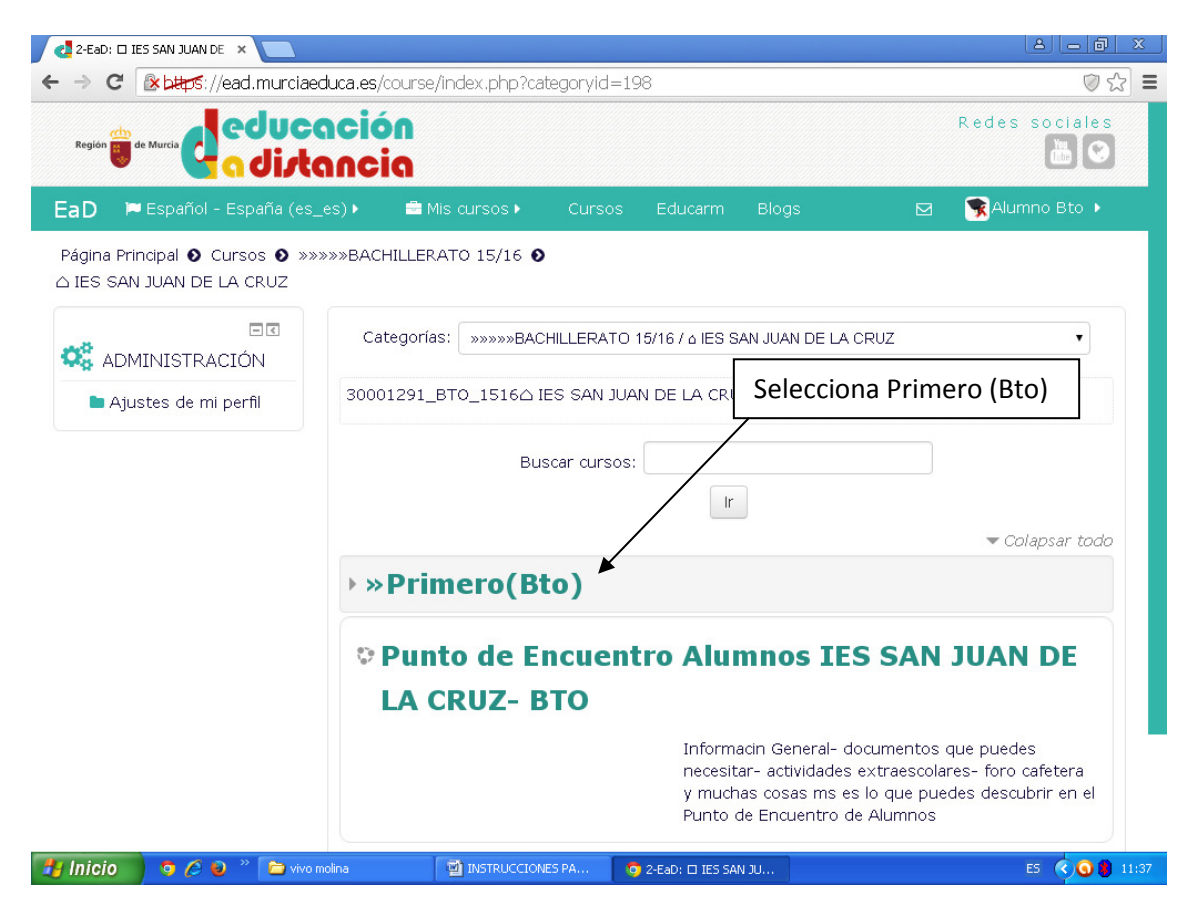

Te saldrá:

| D 📁 Español - España (es | _es) 🕨 🚔 Mis cursos 🕨 Cursos 🛛 Educarm Blogs 🛛 🖂            | 🕱 Alumno Bto 🕨 |
|--------------------------|-------------------------------------------------------------|----------------|
| ADMINISTRACIÓN           | Categorias: San JUAN DE LA CRUZ / »Primer                   | o(Bto) 🔹       |
| Ajustes de mi perfil     | 30001291_BTO_1_1516 »Primero(Bto) △ IES SAN JUAN DE LA CRUZ |                |
|                          | Buscar cursos:                                              |                |
|                          | Ir                                                          |                |
|                          | © Educación física                                          |                |
|                          | Profesor_Bto: MERCEDES MATEO Bto1: Educación física         |                |
|                          | 🌣 Economía                                                  |                |
|                          | Bto1: Economía                                              |                |
|                          | © Griego I                                                  |                |
|                          | Profesor_Bto: MARIA ENCARNACION Bto1: Griego I<br>PEÑALVER  |                |
|                          |                                                             |                |

Y ya seleccionas el curso que te interese.